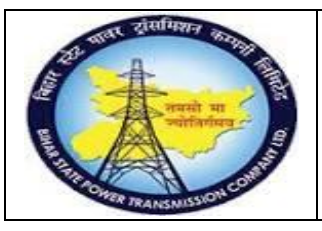

User Manual Process Name:Create Material Master Process Number: 01

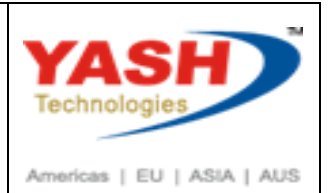

| DOCUMENT DETAILS     |                         |                        |
|----------------------|-------------------------|------------------------|
| Project Name         | Module:                 | Business Scenario:     |
| SUGAM                | MATERIAL MANAGEMENT     | Create Material Master |
| MODULE LEAD – BSPTCL | Module Lead – Yash      | PROCESS OWNER -        |
| Sri AftabAlam        | Sri.Ashok Kumar Jhanwar | Sri Amar Kumar Mishra  |
| UNSER MANUAL NUMBER  | PROCESS NAME            |                        |
| 01                   | CREATE MATERIAL MASTER  |                        |

| AUTHORS & PARTICIPANTS |                                |
|------------------------|--------------------------------|
| Role                   | Name                           |
|                        | Sri D.K.Jha                    |
|                        | Miss.Rinki Rani                |
|                        | Miss.Surbhisuman               |
| Core Team Member       | Sri Bhaskar Prince             |
|                        | Sri Prabhat Kumar              |
|                        | Sri Arunachal Prasad Chaurasia |
|                        |                                |
|                        | Sri.Madan Balasaheb Magar      |
| Consultant             |                                |
|                        |                                |
| Warkshan Dartiainanta  |                                |
|                        |                                |
|                        |                                |

| Revision History |          |                   |             |                     |
|------------------|----------|-------------------|-------------|---------------------|
| Date             | Document | Document Revision | Author      | Reviewer            |
|                  | Version  | Description       |             |                     |
|                  | V0       | Draft for review  | Madan Magar | Ashok Kumar Jhanwar |

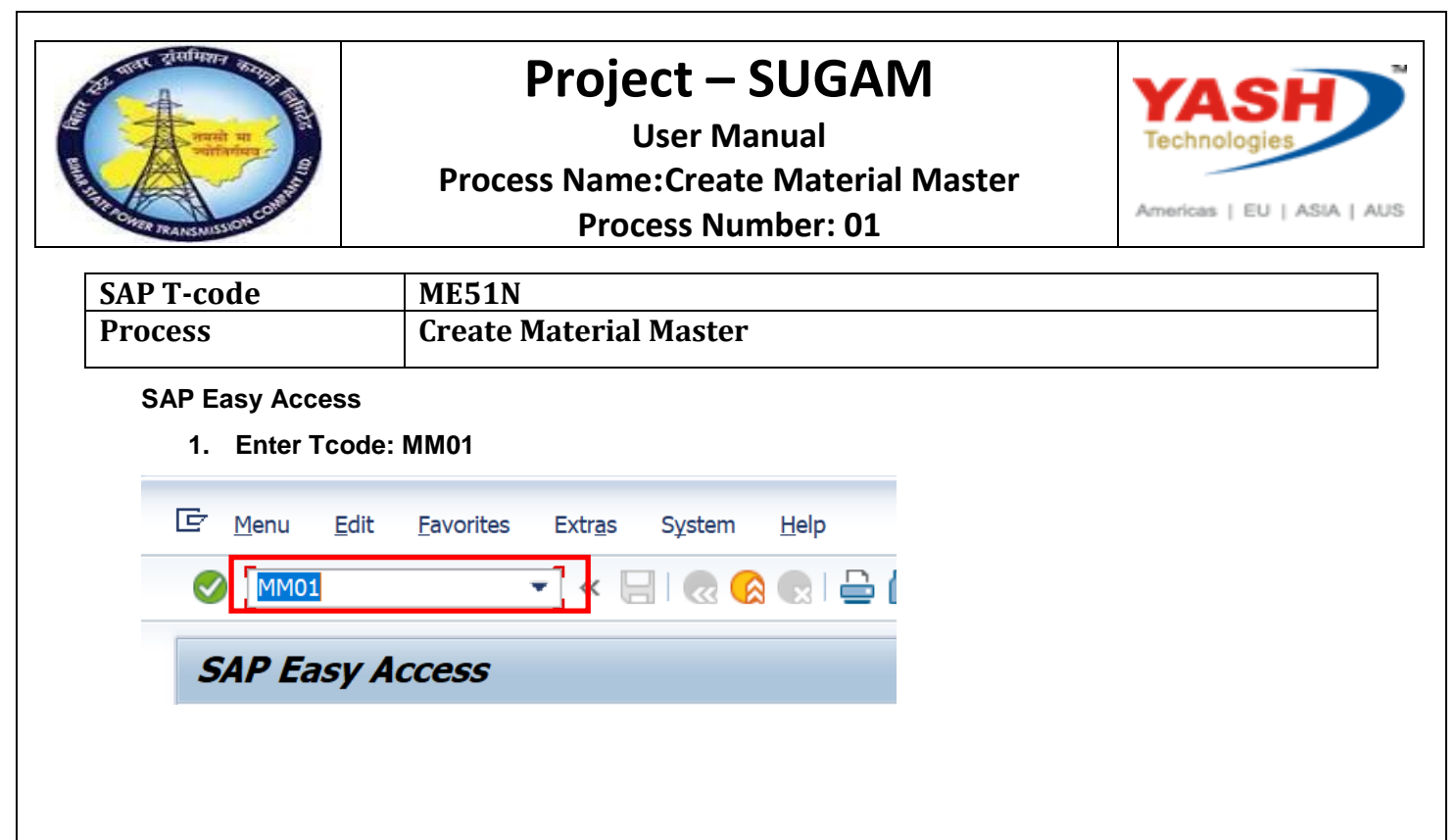

Select proper Industry Type & Material Type.

| 🔄 <u>M</u> aterial | <u>E</u> dit | <u>G</u> oto | <u>D</u> efaults | System  | Help                  |
|--------------------|--------------|--------------|------------------|---------|-----------------------|
|                    |              |              | • « [            | 3 🔊 🔊 🗌 | 👷 🖨 🝈 🎼 🏝 🏝 🏝 💭 🌄 🔞 🖳 |
| Create I           | late         | rial (1      | nitial S         | creen)  |                       |
| Select View(s      | ) Org.       | Levels       | Data             |         |                       |
|                    |              |              |                  |         |                       |
| Material           |              |              |                  |         |                       |
| Industry Sector    | r            | Т.           | Fransmission     |         | <b>*</b>              |
| Material type      |              | ZC           | AB Cables        |         | <b>*</b>              |
| Change Numbe       |              |              |                  |         |                       |
|                    | :1           |              |                  |         |                       |
| Copy from          |              |              |                  |         |                       |
| Material           |              |              |                  |         | ্ব                    |
|                    |              |              |                  |         |                       |

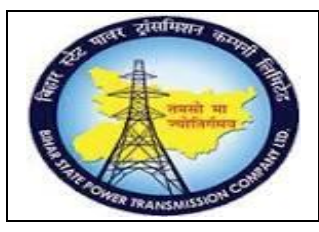

### User Manual Process Name:Create Material Master Process Number: 01

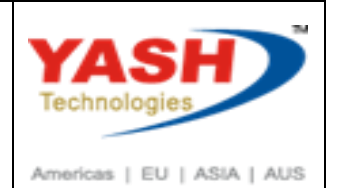

Select the view which want to maintain & Press Enter.

| ¢ | DE1(2)/110 Select View(s)      |    | ē | DE1(2)/110 Select View(s)      |    |
|---|--------------------------------|----|---|--------------------------------|----|
|   | View                           |    |   | View                           |    |
|   | Basic Data 1                   | ٠  |   | MRP 4                          |    |
|   | Basic Data 2                   | Τ. |   | Advanced Planning              | -  |
|   | Classification                 |    |   | Forecasting                    |    |
|   | Purchasing                     |    |   | General Plant Data / Storage 1 |    |
|   | International Trade: Import    |    |   | General Plant Data / Storage 2 |    |
|   | Purchase Order Text            |    |   | Warehouse Management 1         |    |
|   | MRP 1                          |    |   | Warehouse Management 2         |    |
|   | MRP 2                          |    |   | Quality Management             | 33 |
|   | MRP 3                          |    |   | Accounting 1                   |    |
|   | MRP 4                          |    |   | Accounting 2                   |    |
|   | Advanced Planning              |    |   | WM Execution                   |    |
|   | Forecasting                    |    |   | WM Packaging                   |    |
|   | General Plant Data / Storage 1 |    |   | Segment Valuation Data         |    |
|   | General Plant Data / Storage 2 |    |   |                                |    |
|   | Warehouse Management 1         |    |   |                                |    |
|   | Warehouse Management 2         |    |   |                                | -  |
|   | Quality Management             | Ψ. |   |                                | Ŧ  |

#### Enter Plant & storage Location.

| E DE1(1)/110 Organiz                         | ational Levels                                         | × |
|----------------------------------------------|--------------------------------------------------------|---|
| Organizational levels<br>Plant<br>Stor. Loc. | 11000     Trans Circle Patna       1000     C/S,Fatuha |   |
| Profiles<br>MRP profile                      |                                                        |   |
|                                              | Org. levels/profiles only on request                   |   |
|                                              | Select View(s) 🖵 Default Setting                       | × |

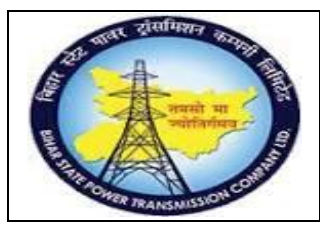

User Manual Process Name:Create Material Master Process Number: 01

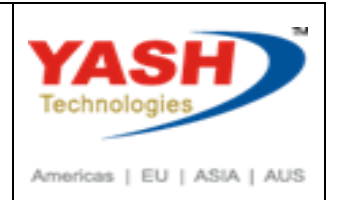

Enter Material Description, Base Unit of measure & Material Group In Basic data 1 Tab.

| 🖌 🔽 👻 🚽                                    | x 😪 🗨 i 🚔 iii 🔹 🖆 🞝 🎝 💭 🔽 i 🕜 💻                                 |
|--------------------------------------------|-----------------------------------------------------------------|
|                                            |                                                                 |
| Create Material 1000000081 (               | (Cables)                                                        |
| 🖞 🖒 Additional Data 🛛 🚪 Org. Levels 🛛 🚰 Ch | ieck Screen Data                                                |
| Basic data 1 Basic data 2 Classificati     | ion 🔊 Purchasing 🔊 Intl Trade: Import 🔊 Purchase order text 🛛 💽 |
| 100000081                                  |                                                                 |
| Power cable 4C                             |                                                                 |
|                                            |                                                                 |
| General Data                               |                                                                 |
| Base Unit of Measure KM                    | Material Group                                                  |
| Old material number                        | Ext. Matl Group                                                 |
| Division                                   |                                                                 |
| Product allocation                         |                                                                 |
| X-Plant Matl Status                        | Valid from                                                      |
| Assign effect. vals                        | GenItemCatGroup                                                 |
|                                            |                                                                 |
| Material authorization group               |                                                                 |
| Authorization Group                        |                                                                 |
|                                            |                                                                 |
| Dimensions/EANs                            |                                                                 |
| Gross weight                               | Weight unit                                                     |
|                                            |                                                                 |
| Net weight                                 |                                                                 |
| Net weight Volume                          | Volume unit                                                     |

| 24 Mar Tallarra Barran   | Project – SUGAM                     | YASH                       |
|--------------------------|-------------------------------------|----------------------------|
| नवसी मा                  | User Manual                         | Technologies               |
|                          | Process Name:Create Material Master |                            |
| TRACKER TRANSMISSION COT | Process Number: 01                  | Americas   EU   ASIA   AUS |
| Enter Control Code       | e                                   |                            |

| E <u>M</u> aterial I | <u>E</u> dit <u>G</u> oto En <u>v</u> ironn | ient System   | <u>H</u> elp    |             |        |       |       |       |    |
|----------------------|---------------------------------------------|---------------|-----------------|-------------|--------|-------|-------|-------|----|
|                      | • «                                         | 3 🔊 🔊 ا 层     | a i 🗅 m m       | 122         | ລະຄາ   |       | 2 🖷   |       |    |
| Create M             | aterial 100000                              | 0081 (Cabi    | les)            |             |        |       |       |       |    |
| 📑 🖒 Addition         | al Data 🛛 🔒 Org. Levels                     | Check Scre    | en Data   🔒     |             |        |       |       |       |    |
| 🔗 Purchas            | ing 🛛 🔂 Intl Trade: In                      | nport 💽 Purch | nase order text | MRP 1       | MRP 2  | MRP 3 | MRP 4 | Advan | •• |
| Material             | 100000081                                   |               |                 |             |        |       |       | I     |    |
| Descr.               | Power cable 4C                              |               |                 |             |        |       |       |       |    |
| Plant                | 1100 Trans Circl                            | e Patna       |                 |             |        |       |       |       |    |
| Foreign trade        | data                                        |               |                 |             |        |       |       |       |    |
| Intrastat Grou       | up qu                                       |               |                 |             |        |       |       |       |    |
| CAS number (         | (pharm.)                                    |               |                 |             |        |       |       |       |    |
| PRODCOM no           | ).                                          |               |                 |             |        |       |       |       |    |
| Control code         | 311                                         | ul v          | đ               |             |        |       |       |       |    |
| Origin               |                                             |               |                 |             |        |       |       |       |    |
| Country of or        | igin                                        |               |                 | Region of c | origin |       |       |       |    |

### Maintain Long Text in Purchase Order text Tab

| Create M   | aterial 10000        | 00081 (Cal        | bles)             |          |          |                 |     |
|------------|----------------------|-------------------|-------------------|----------|----------|-----------------|-----|
|            |                      |                   |                   |          |          |                 |     |
| Addition 🔿 | al Data 🛛 🚰 Org. Lev | els 🧯 🛑 Check So  | reen Data 🛗       |          |          |                 |     |
| 🛜 Intl Tra | de: Import 🖉 🔂 Pu    | rchase order text | MRP 1 MRP 2       | MRP 3    | MRP 4 Ad | vanced Planning | F   |
| Material   | 100000081            |                   |                   |          |          |                 |     |
| Descr      | Power cable 4C       |                   |                   |          |          |                 |     |
|            |                      |                   |                   |          |          |                 |     |
| English    | *                    | power cab         | le 4C x 6 sq<br>V | mm (DNU) |          |                 |     |
|            |                      |                   |                   |          |          |                 |     |
|            | *                    |                   |                   |          |          |                 |     |
|            |                      | 4 1               |                   |          |          |                 | 4 1 |

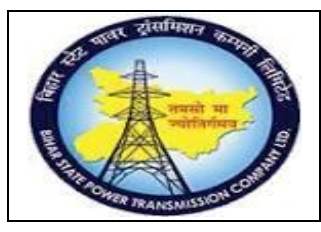

User Manual Process Name:Create Material Master Process Number: 01

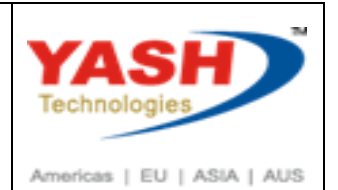

Enter Profit centerin plant data/Storage Location 2 Tab.

|                                                                                                    |                                                          | 🔹 « 📙 👧            | 🔗 💽 🗁            | n n 1                                                | 5 th 🖓 th 🗐 👼                              | P 🛛 🔁 🗖            |  |
|----------------------------------------------------------------------------------------------------|----------------------------------------------------------|--------------------|------------------|------------------------------------------------------|--------------------------------------------|--------------------|--|
| Create Ma                                                                                                    | aterial 1                                                | 000000081          | (Cables)         |                                                      |                                            |                    |  |
| 🕆 🖒 Additiona                                                                                                    | al Data 🛛 🔒                                              | Org. Levels 🛛 🚰 Ch | neck Screen Data | 6                                                    |                                            |                    |  |
| Plant data /                                                                                                    | stor. 1                                                  | Plant data / stor. | 2 Warehouse      | e Mgmt 1                                             | Warehouse Mgmt 2                           | Quality management |  |
| Material                                                                                                    | 100000                                                   | 0081               |                  |                                                      |                                            |                    |  |
| Descr.                                                                                                    | Power cab                                                | le 4C              |                  |                                                      |                                            |                    |  |
| Plant                                                                                                    | 1100                                                     | Trans Circle Patna |                  |                                                      |                                            |                    |  |
|                                                                                                    |                                                          |                    |                  |                                                      |                                            |                    |  |
| Stor. Loc.                                                                                                    | 1000                                                     | C/S,Fatuha         |                  |                                                      |                                            |                    |  |
| Stor. Loc.                                                                                                    | 1000                                                     | C/S,Fatuha         |                  |                                                      |                                            |                    |  |
| Stor. Loc.<br>Weight/volume                                                                                                    | 1000                                                     | C/S,Fatuha         |                  |                                                      |                                            |                    |  |
| Stor. Loc.<br>Weight/volume<br>Gross weight                                                                                                    | 1000                                                     | C/S,Fatuha         |                  | Weight un                                            | it                                         |                    |  |
| Stor. Loc.<br>Weight/volume<br>Gross weight<br>Net weight                                                                                                   | 1000                                                     | C/S,Fatuha         |                  | Weight un                                            | it                                         |                    |  |
| Stor. Loc.<br>Weight/volume<br>Gross weight<br>Net weight<br>Volume                                                                                         | 1000                                                     | C/S,Fatuha         |                  | Weight un<br>Volume ur                               | it<br>it                                   |                    |  |
| Stor. Loc.<br>Weight/volume<br>Gross weight<br>Net weight<br>Volume<br>Size/dimension                                                                       | 1000<br>e                                                | C/S,Fatuha         |                  | Weight un<br>Volume ur                               | it<br>it                                   |                    |  |
| Stor. Loc.<br>Weight/volume<br>Gross weight<br>Net weight<br>Volume<br>Size/dimension                                                                       | 1000<br>e                                                | C/S,Fatuha         |                  | Weight un<br>Volume ur                               | it<br>it                                   |                    |  |
| Stor. Loc.<br>Weight/volume<br>Gross weight<br>Net weight<br>Volume<br>Size/dimension<br>General plant p                                                    | 1000<br>e<br>ns<br>parameters                            | C/S,Fatuha         |                  | Weight un<br>Volume ur                               | it<br>it                                   |                    |  |
| Stor. Loc.<br>Weight/volume<br>Gross weight<br>Net weight<br>Volume<br>Size/dimension<br>General plant p<br>Neg. stocks                                     | a<br>ns<br>parameters<br>s in plant                      | C/S,Fatuha         |                  | Weight un<br>Volume ur<br>Log. hand                  | it<br>iit                                  |                    |  |
| Stor. Loc.<br>Weight/volume<br>Gross weight<br>Net weight<br>Volume<br>Size/dimension<br>General plant p<br>Neg. stocks<br>Serial No. Prof                  | a<br>1000<br>e<br>ns<br>parameters<br>s in plant<br>îile | C/S,Fatuha         |                  | Volume un<br>Volume un<br>Log. handl<br>Distr. profi | it<br>iit<br>iing group                    |                    |  |
| Stor. Loc.<br>Weight/volume<br>Gross weight<br>Net weight<br>Volume<br>Size/dimension<br>General plant p<br>Neg. stocks<br>Serial No. Prof<br>Profit Center | 1000<br>e<br>parameters<br>i in plant<br>file            | C/S,Fatuha         | avel             | Volume un<br>Volume un<br>Log. handl<br>Distr. profi | it<br>iit<br>ling group<br>le<br>rm. group |                    |  |

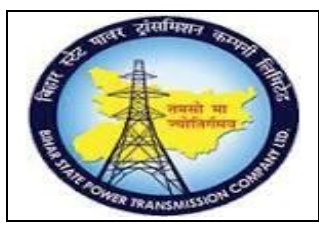

User Manual Process Name:Create Material Master Process Number: 01

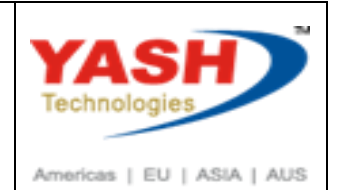

Enter valuation class & Per.unit price in Accounting 1 tab

|                                                                                                    | ▼ « □ (               | 🗩 🔿 🌑 I 📇         | 間間の                                                                                   | A 20 1 🗖 🗖 1 | 🕗 🔳                               |  |
|----------------------------------------------------------------------------------------------------|-----------------------|-------------------|---------------------------------------------------------------------------------------|--------------|-----------------------------------|--|
|                                                                                                    |                       |                   |                                                                                       |              | ΨT                                |  |
| Create Mater                                                                                                    | rial 100000081        | t (Cables)        |                                                                                       |              |                                   |  |
| G N                                                                                                    | <b>.</b>              |                   | 0                                                                                     |              |                                   |  |
|                                                                                                    | a 音 Org. Levels 🔒 🗖   | Check Screen Data | Ö                                                                                     |              |                                   |  |
| Quality manageme                                                                                                    | ent 💦 Accounting 1    | Accounting 2      | WM Execution                                                                          | WM Packaging | Seg. Valuation Data               |  |
| Material 10                                                                                                    | 00000081              |                   |                                                                                       |              |                                   |  |
| Descr. Por                                                                                                    | wer cable 4C          |                   |                                                                                       |              |                                   |  |
| Plant 11                                                                                                    | 00 Trans Circle Patna | a                 |                                                                                       |              |                                   |  |
|                                                                                                    |                       |                   |                                                                                       |              |                                   |  |
| Period 012.2018                                                                                                    | Period 011.2018       | Period 012.2017   |                                                                                       |              |                                   |  |
|                                                                                                    |                       |                   |                                                                                       |              |                                   |  |
| General Valuation                                                                                                    | Data                  |                   |                                                                                       |              |                                   |  |
|                                                                                                    |                       |                   |                                                                                       |              |                                   |  |
| Total Stock                                                                                                    |                       | 0                 | Base Unit                                                                             | KM km        |                                   |  |
| Total Stock<br>Division                                                                                                    |                       | 0                 | Base Unit<br>Valuation Cat.                                                           | KM km        |                                   |  |
| Total Stock<br>Division<br>Valuation Class                                                                                                    | <u>3060</u>           | 0                 | Base Unit<br>Valuation Cat.                                                           | KM km        |                                   |  |
| Total Stock<br>Division<br>Valuation Class<br>VC: Sale Ord. Stk                                                                                                    | 3060                  | 0                 | Base Unit<br>Valuation Cat.<br>Valuated Un<br>Valuated Un                             | KM km        | Mat. Price Analysis               |  |
| Total Stock<br>Division<br>Valuation Class<br>VC: Sale Ord. Stk<br>Project Stock VC                                                                                                  | 3060                  | 0                 | Base Unit<br>Valuation Cat.<br>Valuated Un<br>Valuated Un<br>ML Act.<br>Price Determ. | KM km        | Mat. Price Analysis               |  |
| Total Stock<br>Division<br>Valuation Class<br>VC: Sale Ord. Stk<br>Project Stock VC                                                                                                  | 3060                  | 0                 | Base Unit<br>Valuation Cat.<br>Valuated Un<br>ML Act.<br>Price Determ.                | KM km        | Mat. Price Analysis<br>tion-Based |  |
| Total Stock<br>Division<br>Valuation Class<br>VC: Sale Ord. Stk<br>Project Stock VC<br>Prices and values                                                                             | 30 <u>6</u> 0         | 0                 | Base Unit<br>Valuation Cat.<br>Valuated Un<br>✓ML Act.<br>Price Determ.               | KM km        | Mat. Price Analysis<br>tion-Based |  |
| Total Stock<br>Division<br>Valuation Class<br>VC: Sale Ord. Stk<br>Project Stock VC<br>Prices and values<br>Currency                                                                 | 30 <u>6</u> 0         | 0                 | Base Unit<br>Valuation Cat.<br>Valuated Un<br>✓ML Act.<br>Price Determ.               | KM km        | Mat. Price Analysis<br>tion-Based |  |
| Total Stock<br>Division<br>Valuation Class<br>VC: Sale Ord. Stk<br>Project Stock VC<br>Prices and values<br>Currency                                                                 | INR<br>Company cod    | 0                 | Base Unit<br>Valuation Cat.<br>Valuated Un<br>✓ML Act.<br>Price Determ.               | KM km        | Mat. Price Analysis<br>tion-Based |  |
| Total Stock<br>Division<br>Valuation Class<br>VC: Sale Ord. Stk<br>Project Stock VC<br>Prices and values<br>Currency<br>Standard Price                                               | INR<br>Company cod    | 0                 | Base Unit<br>Valuation Cat.<br>Valuated Un<br>✓ML Act.<br>Price Determ.               | KM km        | Mat. Price Analysis               |  |
| Total Stock<br>Division<br>Valuation Class<br>VC: Sale Ord. Stk<br>Project Stock VC<br>Prices and values<br>Currency<br>Standard Price<br>Per. unit price                            | INR<br>Company cod    | e currency        | Base Unit<br>Valuation Cat.<br>Valuated Un<br>✓ML Act.<br>Price Determ.               | KM km        | Mat. Price Analysis<br>tion-Based |  |
| Total Stock<br>Division<br>Valuation Class<br>VC: Sale Ord. Stk<br>Project Stock VC<br>Prices and values<br>Currency<br>Standard Price<br>Per. unit price<br>Price Unit              | INR<br>Company cod    | e currency        | Base Unit<br>Valuation Cat.<br>Valuated Un<br>✓ML Act.<br>Price Determ.               | KM km        | Mat. Price Analysis               |  |
| Total Stock<br>Division<br>Valuation Class<br>VC: Sale Ord. Stk<br>Project Stock VC<br>Prices and values<br>Currency<br>Standard Price<br>Per. unit price<br>Price Unit<br>Prc. Ctrl | INR<br>Company cod    | e currency        | Base Unit<br>Valuation Cat.<br>Valuated Un<br>✓ML Act.<br>Price Determ.               | KM km        | Mat. Price Analysis               |  |

Click on save

| <ul> <li>Create Material 100000081 (Cables)</li> <li>Additional Data Create Screen Data</li> </ul>                                                                                                    | Aterial Edit Goto | Environment System <u>H</u> elp |                                 |
|----------------------------------------------------------------------------------------------------|-------------------|---------------------------------|---------------------------------|
| Create Material 100000081 (Cables)         Additional Data       Create Material 100000081 (Cables)         Comparison of the second state of the second state of the second s | 0                 | ▼ « 🖬 🚯 🚷 🕲 🗎 🖄 🖓 🖬 🕽           | a a 🗐 🗖 🗖 🔞 🖳                   |
| Additional Data Greek Screen Data                                                                                                    | P. Create Ma      | nterial 1000000081 (Cables)     |                                 |
|                                                                                                    | Additional Data   | Org. Levels                     |                                 |
| Quality management Accounting 1 Accounting 2 WM Execution WM Packaging Seg Valuation Data                                                                                                    |                   |                                 | WM Parkaging Seg Valuation Data |

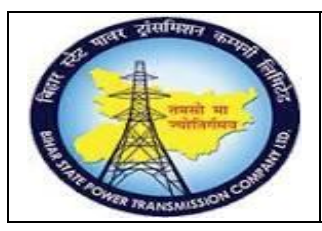

User Manual Process Name:Create Material Master Process Number: 01

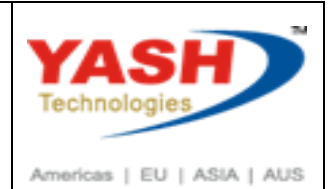

Click on Yes

| 🔄 DE | E1(1)/110 Last data screen reached                        | × |
|------|-----------------------------------------------------------|---|
|      | You are about to exit.                                    |   |
| 0    | Do you want to save your data<br>for this material first? |   |
|      | Yes No 🔀 Cancel                                           | ] |

#### Material Created.

| E Performance Assistant                                                                                                    |  |
|----------------------------------------------------------------------------------------------------|--|
| $\leftarrow \Rightarrow \bigcirc  \Rightarrow \bigcirc \swarrow \swarrow \swarrow  & \bigcirc \swarrow  & \bigcirc \swarrow  & \bigcirc \swarrow  & \bigcirc \bigcirc  & \bigcirc \bigcirc  & \bigcirc \bigcirc  & \bigcirc \bigcirc  & \bigcirc \bigcirc \bigcirc \bigcirc \bigcirc \bigcirc \bigcirc \bigcirc \bigcirc \bigcirc \bigcirc \bigcirc \bigcirc \bigcirc \bigcirc \bigcirc \bigcirc \bigcirc $ |  |
| Material 100000081 created                                                                                                    |  |
| Message no. M3800                                                                                                    |  |

|     | वावर ट्रांसमिशन | 101100 |
|-----|-----------------|--------|
|     | -               |        |
| E.  | A man           |        |
| ST. | CAR DRANSINISSI | ONCOMP |

User Manual Process Name:Create Material Master Process Number: 01

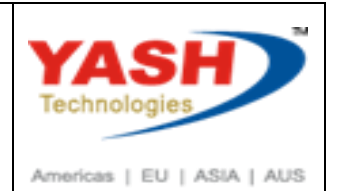

### 2. Extend Material Master.

| 🔄 <u>M</u> enu <u>E</u> dit                                                                             | <u>F</u> avorites Extr <u>a</u> s S <u>y</u> stem <u>H</u> elp |
|----------------------------------------------------------------------------------------------------|----------------------------------------------------------------|
| MM01                                                                                                    | 👻 🔄 I 🐼 🐼 🔛 I 🖨 (                                              |
| SAP Easy A                                                                                              | ccess                                                          |
|                                                                                                    |                                                                |
| 🔄 Material Edit                                                                                         | Goto Defaults System Help                                      |
|                                                                                                    |                                                                |
|                                                                                                    |                                                                |
|                                                                                                    |                                                                |
| Create Mater                                                                                            | rial (Initial Screen)                                          |
| Create Mater<br>Select View(s) Org.                                                                     | rial (Initial Screen)<br>Levels Data                           |
| Create Mater<br>Select View(s) Org.                                                                     | rial (Initial Screen)<br>Levels Data                           |
| Create Material                                                                                         | rial (Initial Screen)<br>Levels Data                           |
| Create Mater<br>Select View(s) Org.<br>Material<br>Industry Sector                                      | rial (Initial Screen)<br>Levels Data                           |
| Create Materi<br>Select View(s) Org.<br>Material<br>Industry Sector<br>Material type                    | rial (Initial Screen)<br>Levels Data                           |
| Create Materia<br>Select View(s) Org.<br>Material<br>Industry Sector<br>Material type<br>Change Number  | rial (Initial Screen)<br>Levels Data                           |
| Create Material<br>Select View(s) Org.<br>Material<br>Industry Sector<br>Material type<br>Change Number | rial (Initial Screen)<br>Levels Data                           |

Select View which want to maintain.

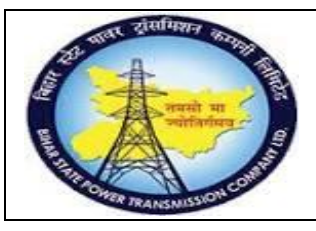

### User Manual Process Name:Create Material Master Process Number: 01

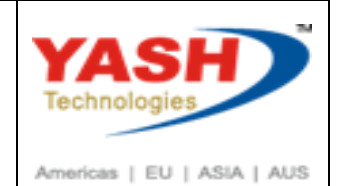

| 단 DE1(1)/110 Select View(s)                                                                                                    | × | 匠 DE1(2)/110 Select View(s)                                                                                                    |
|----------------------------------------------------------------------------------------------------|---|----------------------------------------------------------------------------------------------------|
| View Basic Data 1 Basic Data 2 Classification Purchasing International Trade: Import Purchase Order Text MRP 1 MRP 2 MRP 3 MRP 4 Advanced Planning Forecasting General Plant Data / Storage 1 General Plant Data / Storage 2 Warehouse Management 1 Warehouse Management 2 Quality Management |   | View MRP 4 Advanced Planning Forecasting General Plant Data / Storage 1 General Plant Data / Storage 2 Warehouse Management 1 Warehouse Management 2 Quality Management Accounting 1 Accounting 1 Accounting 2 WM Execution WM Packaging Segment Valuation Data |
| View selection only on request Create views selected                                                                                                    |   |                                                                                                    |

Enter Plant & Storage location in which want to extend material

| 🕞 DE1(1)/110 Organizati | ional Levels |                             |                | X               |
|-------------------------|--------------|-----------------------------|----------------|-----------------|
| Organizational levels   |              |                             | -              | ]               |
| Plant                   | 1200         | Trans Circle Patna          |                |                 |
| Stor. Loc.              | 1000         | C/S,Fatuha                  |                |                 |
| Valuation type          |              |                             |                |                 |
|                         | Org. le      | vels/profiles only on reque | est            |                 |
|                         |              |                             | Select View(s) | Default Setting |

Enter Control Code

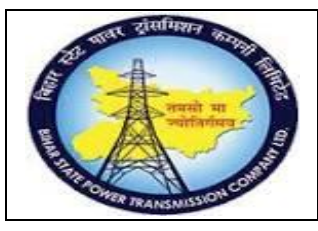

### User Manual Process Name:Create Material Master Process Number: 01

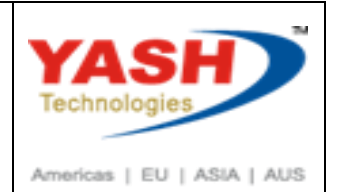

|                                                                              | 🗸 « 🕒 🔗 🙆 🕒 🖀 🍪 🞝 🗛 🖓 🗖 🗖 🖉 🗖                                                                         |
|------------------------------------------------------------------------------|----------------------------------------------------------------------------------------------------|
|                                                                              |                                                                                                    |
| 🦻 , C                                                                        | Create Material 100000081 (Cables)                                                                    |
| 🖰 📥 Additic                                                                  | onal Data 🐣 Org Levels 🖧 Check Screen Data 🔒                                                          |
|                                                                              |                                                                                                    |
| 🖉 Purch                                                                      | nasing 🖉 Inti Trade: Import 🛜 Purchase order text MRP 1 MRP 2 MRP 3 MRP 4 Advan 💽                     |
|                                                                              |                                                                                                    |
| Material                                                                     | 100000081                                                                                             |
| Descr                                                                        |                                                                                                    |
| Deser.                                                                       | Power cable 4C                                                                                        |
| Plant                                                                        | Power cable 4C       1200     Trans Circle Dehri On Sone                                              |
| Plant                                                                        | Power cable 4C       1200     Trans Circle Dehri On Sone                                              |
| Plant<br>Foreign trad                                                        | Power cable 4C 1200 Trans Circle Dehri On Sone de data                                                |
| Plant<br>Foreign trad                                                        | Power cable 4C 1200 Trans Circle Dehri On Sone de data roup                                           |
| Plant<br>Foreign trad<br>Intrastat Gr<br>CAS numbe                           | Power cable 4C 1200 Trans Circle Dehri On Sone de data roup er (pharm.)                               |
| Plant<br>Foreign trad<br>Intrastat Gr<br>CAS numbe<br>PRODCOM                | Power cable 4C<br>1200 Trans Circle Dehri On Sone<br>de data<br>roup<br>er (pharm.)<br>no.            |
| Plant<br>Foreign trad<br>Intrastat Gr<br>CAS numbe<br>PRODCOM<br>Control cod | Power cable 4C 1200 Trans Circle Dehri On Sone de data roup er (pharm.) no. ie 5555                   |
| Plant<br>Foreign trad<br>Intrastat Gr<br>CAS numbe<br>PRODCOM<br>Control cod | Power cable 4C<br>1200 Trans Circle Dehri On Sone<br>de data<br>roup<br>er (pharm.)<br>no.<br>le 5555 |

#### Enter Profit center

|                                                                                                    | •                | « 님 🗟 🃀             | r i i i i i i i i i i i i i i i i i i i | 122221                                                                                   | ☑ 😨 🖳              |  |
|----------------------------------------------------------------------------------------------------|------------------|---------------------|-----------------------------------------|------------------------------------------------------------------------------------------|--------------------|--|
| 🖲 . Crea                                                                                                    | nte Materia      | al 1000000          | 081 (Cables                             | )                                                                                        |                    |  |
| 📑 📥 Additional [                                                                                                    | Data 📇 Org. L    | evels 🚰 Check       | Screen Data 🔒                           |                                                                                          |                    |  |
| Plant data / st                                                                                                    | or. 1 🔗 Pla      | ant data / stor. 2  | Warehouse Mgmt                          | 1 Warehouse Mgmt 2                                                                       | Quality management |  |
| Material                                                                                                    | 100000081        |                     |                                         |                                                                                          |                    |  |
| Descr.                                                                                                    | Power cable 4C   |                     |                                         |                                                                                          |                    |  |
| Plant                                                                                                    | 1200 Tran        | s Circle Dehri On S | one                                     |                                                                                          |                    |  |
| Stor. Loc.                                                                                                    | 1000 C/S,I       | DOS                 |                                         |                                                                                          |                    |  |
|                                                                                                    |                  |                     |                                         |                                                                                          |                    |  |
| Weight/volume                                                                                                    |                  |                     |                                         |                                                                                          |                    |  |
|                                                                                                    |                  |                     |                                         |                                                                                          |                    |  |
| Gross weight                                                                                                    |                  |                     | Weigh                                   | t unit                                                                                   |                    |  |
| Gross weight<br>Net weight                                                                                                    |                  |                     | Weigh                                   | t unit                                                                                   |                    |  |
| Gross weight<br>Net weight<br>Volume                                                                                                  |                  |                     | Veigh                                   | t unit<br>e unit                                                                         |                    |  |
| Gross weight<br>Net weight<br>Volume<br>Size/dimensions                                                                               |                  |                     | Volum                                   | e unit                                                                                   |                    |  |
| Gross weight<br>Net weight<br>Volume<br>Size/dimensions                                                                               |                  |                     | Volum                                   | e unit                                                                                   |                    |  |
| Gross weight<br>Net weight<br>Volume<br>Size/dimensions<br>General plant par                                                          | ameters          |                     | Volum                                   | e unit                                                                                   |                    |  |
| Gross weight<br>Net weight<br>Volume<br>Size/dimensions<br>General plant par                                                          | rameters         |                     | Volum                                   | e unit                                                                                   |                    |  |
| Gross weight<br>Net weight<br>Volume<br>Size/dimensions<br>General plant par<br>Neg. stocks in<br>Serial No. Profile                  | ameters          |                     | Log. h                                  | e unit<br>andling group<br>profile                                                       |                    |  |
| Gross weight<br>Net weight<br>Volume<br>Size/dimensions<br>General plant par<br>Neg. stocks in<br>Serial No. Profile<br>Profit Center | ameters<br>plant | 0.000               | Log. h                                  | e unit<br>andling group<br>profile<br>determ. group                                      |                    |  |
| Gross weight<br>Net weight<br>Volume<br>Size/dimensions<br>General plant par<br>Neg. stocks in<br>Serial No. Profile<br>Profit Center | ameters<br>plant | 000000              | Log. h                                  | e unit<br>e unit<br>andling group<br>profile<br>determ. group<br>ernal Allocation of UII |                    |  |

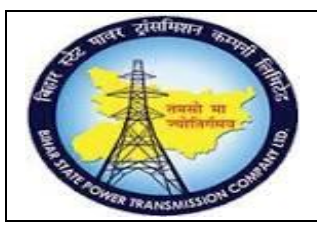

User Manual Process Name:Create Material Master Process Number: 01

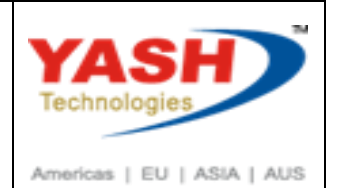

Enter Per.unit price in Accounting 1 tab

|                                                                                                    | 📼 < 🔚 🖉             | 📥 I 殿 💫 🔊         | 前 (約) (2) (2)                                                                         | 💭 🏹 💭 🔽 I    | 🕜 💻                                |  |
|----------------------------------------------------------------------------------------------------|---------------------|-------------------|---------------------------------------------------------------------------------------|--------------|------------------------------------|--|
|                                                                                                    |                     |                   |                                                                                       |              |                                    |  |
| Create Ma                                                                                                    | terial 1000         | 000081 (Ca        | ables)                                                                                |              |                                    |  |
| 🛉 📫 Additional Data 🛛 🔓                                                                                                    | Org. Levels 🛛 🚰     | Check Screen Data | <b>A</b>                                                                              |              |                                    |  |
| Quality management                                                                                                    | Accounting 1        | Accounting 2      | WM Execution                                                                          | WM Packaging | Seg. Valuation Data                |  |
| laterial 100000                                                                                                    | 0081                |                   |                                                                                       |              |                                    |  |
| escr. Power cat                                                                                                    | ole 4C              |                   |                                                                                       |              |                                    |  |
| lant 1200                                                                                                    | Trans Circle Dehri  | On Sone           |                                                                                       |              |                                    |  |
|                                                                                                    |                     |                   |                                                                                       |              |                                    |  |
| Period 012.2018 Pe                                                                                                    | riod 011.2018 F     | Period 012.2017   |                                                                                       |              |                                    |  |
|                                                                                                    |                     |                   |                                                                                       |              |                                    |  |
|                                                                                                    |                     |                   |                                                                                       |              |                                    |  |
| General Valuation Data                                                                                                    |                     |                   |                                                                                       |              |                                    |  |
| General Valuation Data<br>Total Stock                                                                                                    |                     | 0                 | Base Unit                                                                             | KM km        |                                    |  |
| General Valuation Data<br>Total Stock<br>Division                                                                                                    |                     | 0                 | Base Unit<br>Valuation Cat.                                                           | KM km        |                                    |  |
| General Valuation Data<br>Total Stock<br>Division<br>Valuation Class                                                                                                    | 3060                | 0                 | Base Unit<br>Valuation Cat.                                                           | KM km        |                                    |  |
| General Valuation Data<br>Total Stock<br>Division<br>Valuation Class<br>VC: Sale Ord, Stk                                                                                                    | 3060                | 0                 | Base Unit<br>Valuation Cat.<br>Valuated Un<br>Valuated Un                             | KM km        | Mat. Price Analysis                |  |
| General Valuation Data<br>Total Stock<br>Division<br>Valuation Class<br>VC: Sale Ord. Stk<br>Project Stock VC                                                                                     | 3060                | 0                 | Base Unit<br>Valuation Cat.<br>Valuated Un<br>Valuated Un<br>ML Act.<br>Price Determ. | KM km        | Mat. Price Analysis<br>ction-Based |  |
| General Valuation Data<br>Total Stock<br>Division<br>Valuation Class<br>VC: Sale Ord. Stk<br>Project Stock VC<br>Prices and values                                                                | 3060                | 0                 | Base Unit<br>Valuation Cat.<br>Valuated Un<br>ML Act.<br>Price Determ.                | KM km        | Mat. Price Analysis<br>ction-Based |  |
| General Valuation Data<br>Total Stock<br>Division<br>Valuation Class<br>VC: Sale Ord. Stk<br>Project Stock VC<br>Prices and values<br>Currency                                                    | 3060                | 0                 | Base Unit<br>Valuation Cat.<br>Valuated Un<br>ML Act.<br>Price Determ.                | KM km        | Mat. Price Analysis<br>ction-Based |  |
| General Valuation Data<br>Total Stock<br>Division<br>Valuation Class<br>VC: Sale Ord. Stk<br>Project Stock VC<br>Prices and values<br>Currency                                                    | INR<br>Company code | 0                 | Base Unit<br>Valuation Cat.<br>Valuated Un<br>✔ML Act.<br>Price Determ.               | KM km        | Mat. Price Analysis<br>ction-Based |  |
| General Valuation Data<br>Total Stock<br>Division<br>Valuation Class<br>VC: Sale Ord. Stk<br>Project Stock VC<br>Prices and values<br>Currency<br>Standard Price                                  | INR<br>Company code | o<br>e currency   | Base Unit<br>Valuation Cat.<br>Valuated Un<br>Valuated Un<br>ML Act.<br>Price Determ. | KM km        | Mat. Price Analysis<br>ction-Based |  |
| General Valuation Data<br>Total Stock<br>Division<br>Valuation Class<br>VC: Sale Ord. Stk<br>Project Stock VC<br>Prices and values<br>Currency<br>Standard Price<br>Per. unit price               | INR<br>Company code | 0                 | Base Unit<br>Valuation Cat.<br>Valuated Un<br>ML Act.<br>Price Determ.                | KM km        | Mat. Price Analysis<br>ction-Based |  |
| General Valuation Data<br>Total Stock<br>Division<br>Valuation Class<br>VC: Sale Ord. Stk<br>Project Stock VC<br>Prices and values<br>Currency<br>Standard Price<br>Per. unit price<br>Price Unit | INR<br>Company code | e currency        | Base Unit<br>Valuation Cat.<br>Valuated Un<br>ML Act.<br>Price Determ.                | KM km        | Mat. Price Analysis<br>ction-Based |  |

Click on save

| <u>Material</u> | <u>E</u> dit <u>G</u> oto En <u>v</u> ironment | System <u>H</u> elp |              |              |                     |  |
|-----------------|------------------------------------------------|---------------------|--------------|--------------|---------------------|--|
| 0               | ▼ « 🖵   🥐                                      | i 🖨 l 🔊 🔝           |              | l 1   🗖 🗖    | 0 💻                 |  |
| 🤁 , C           | Create Material 10000                          | 00081 (Ca           | bles)        |              |                     |  |
|                 | onal Data 🗧 Org Levels 🖧 Cl                    | heck Screen Data    | <u>م</u>     |              |                     |  |
| Additi          |                                                |                     |              |              |                     |  |
| Quality n       | nanagement                                     | Accounting 2        | WM Execution | WM Packaging | Seg. Valuation Data |  |

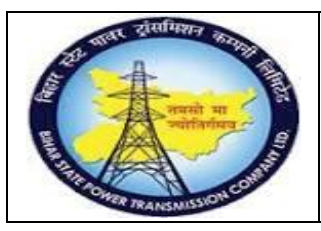

User Manual Process Name:Create Material Master Process Number: 01

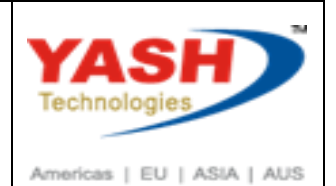

Click on Yes

| 🔄 DE | 1(1)/110 Last data screen reached                         | X |
|------|-----------------------------------------------------------|---|
|      | You are about to exit.                                    |   |
| 0    | Do you want to save your data<br>for this material first? |   |
|      | Yes No 🗙 Cancel                                           |   |

#### Material Created.

| E Performance Assistant                                                                                                    |  |
|----------------------------------------------------------------------------------------------------|--|
| $( \Rightarrow \bigcirc \bigcirc \bigcirc \bigcirc \bigcirc \bigcirc \bigcirc \bigcirc \bigcirc \bigcirc \bigcirc \bigcirc \bigcirc \bigcirc \bigcirc \bigcirc \bigcirc \bigcirc $ |  |
| Material 100000081 created                                                                                                    |  |
| Message no. M3800                                                                                                    |  |

3. Change material Master.

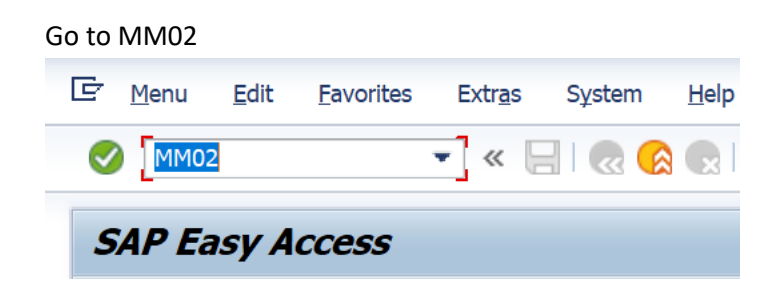

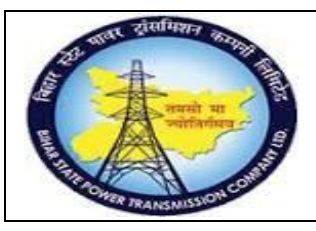

User Manual Process Name:Create Material Master Process Number: 01

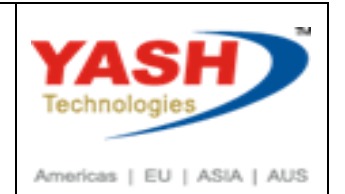

Enter material You want to change

| 🔄 <u>M</u> aterial | <u>E</u> dit | <u>G</u> oto | <u>D</u> efaults | System  | <u>H</u> elp                |
|--------------------|--------------|--------------|------------------|---------|-----------------------------|
| Ø                  |              |              | ▼ « [            | 🔊 🔊     | 😒   🖨 🐘 🕼 🗳 🍄 🖨 🎝 💭 🔽   🎯 🖳 |
| Change             | Mate         | erial (      | Initial S        | Screen) |                             |
| Select View(s)     | ) Org        | . Levels     | Data             |         |                             |
| Material           |              | [10          | 00000081         | 1       | v ]a                        |
| Change Numbe       | r            |              |                  |         |                             |

Select view.

| View                           |          |
|--------------------------------|----------|
| Basic Data 1                   | <b>^</b> |
| Basic Data 2                   | <b>*</b> |
| Purchasing                     | #        |
| international Trade: Import    |          |
| Purchase Order Text            |          |
| General Plant Data / Storage 1 |          |
| General Plant Data / Storage 2 |          |
| Accounting 1                   |          |
| Accounting 2                   |          |
| Plant Stock                    |          |
| Storage Location Stock         |          |
| VM Execution                   |          |
| VM Packaging                   | *        |
| Segment Valuation Data         | Ψ.       |

Change Field which want to change by selecting view & click on save

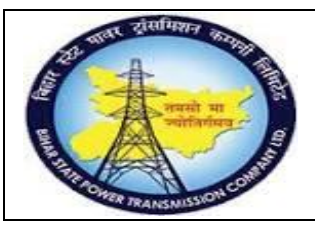

User Manual Process Name:Create Material Master Process Number: 01

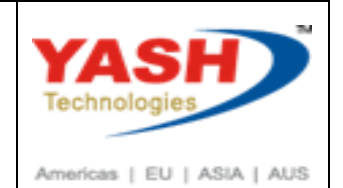

| 🔄 Material 🛛 E  | dit <u>G</u> oto En <u>v</u> ire | onment System      | <u>H</u> elp         |                      |                        |   |
|-----------------|----------------------------------|--------------------|----------------------|----------------------|------------------------|---|
|                 | •                                | « 🖌   🛃 🚫 (        | R   2 11 16   2      | 1 1 1 2 2            | 0 🖳                    |   |
| 💎 , Cha         | ange Materia                     | al 10000000        | 081 (Cables)         |                      |                        |   |
| Additiona       | IData 📇 Org Lev                  | els                | reen Data            |                      |                        |   |
|                 |                                  |                    |                      |                      |                        |   |
| Intl Trad       | le: Import 🦯 💽 Pu                | ırchase order text | Plant data / stor. 1 | Plant data / stor. 2 | Accounting 1           |   |
| Material        | 100000081                        |                    |                      |                      |                        |   |
| Descr.          | Power cable 4C                   |                    |                      |                      |                        |   |
| Burchaso order  | tout                             |                    |                      |                      |                        |   |
| Fulcilase older | lext                             |                    |                      |                      |                        |   |
| Langs mainta    | ained                            | Language           |                      | English              |                        |   |
| English         | -                                |                    | a 44 56              |                      |                        |   |
|                 | •                                | power cabl         | le 4C x 8 sq mm<br>V | (DNU)                |                        |   |
|                 |                                  |                    | -                    |                      |                        |   |
|                 |                                  |                    |                      |                      |                        |   |
|                 |                                  |                    |                      |                      |                        |   |
|                 |                                  |                    |                      |                      |                        |   |
|                 |                                  |                    |                      |                      |                        |   |
|                 | *                                |                    |                      |                      |                        |   |
|                 | -                                |                    |                      |                      |                        |   |
|                 |                                  | 4 >                |                      | *111.0-10            | 1 In 1 In 2 of 2 lines | • |
|                 |                                  |                    |                      | т Li 1, Co 19        | Ln I - Ln 2 of 2 lines |   |

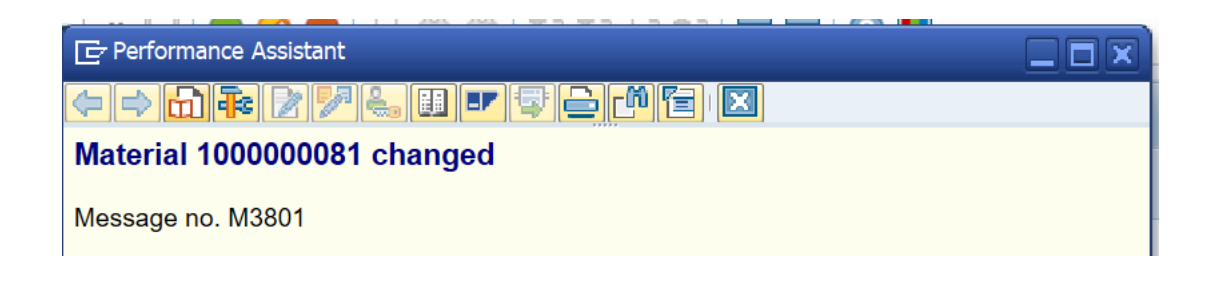

4. Display material

#### Go to MM03

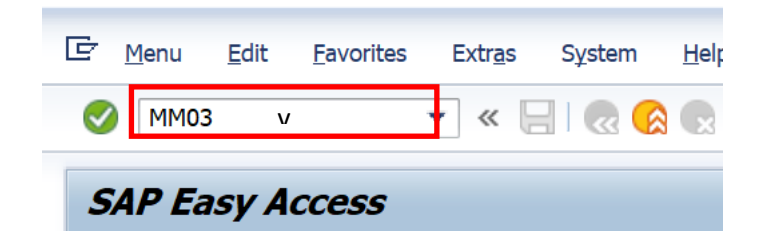

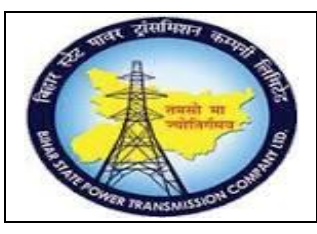

User Manual Process Name:Create Material Master Process Number: 01

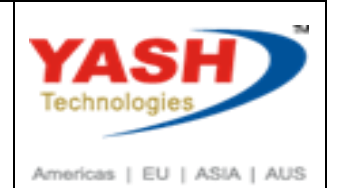

#### **Enter Material**

| E <u>M</u> aterial | <u>E</u> dit <u>G</u> oto | <u>D</u> efaults System | Help                      |
|--------------------|---------------------------|-------------------------|---------------------------|
|                    |                           | 💌 « 📄 🜏 📀               | 👷 i 🚔 👘 👘 🟥 🏝 🖨 💭 🌄 i 🚱 💻 |
| Display M          | <b>laterial (</b> .       | Initial Screen)         |                           |
| Select View(s)     | Org. Levels               | Data                    |                           |
| Material           | 10                        | 0000081                 | v                         |

Select View

| è  | DE1(1)/110 Select View(s)              | ×     |
|----|----------------------------------------|-------|
|    | View                                   |       |
|    | Basic Data 1                           |       |
|    | Basic Data 2                           | *     |
|    | Purchasing                             | #     |
|    | International Trade: Import            |       |
|    | Purchase Order Text                    |       |
|    | General Plant Data / Storage 1         |       |
|    | General Plant Data / Storage 2         |       |
|    | Accounting 1                           |       |
|    | Accounting 2                           |       |
|    | Plant Stock                            |       |
|    | Storage Location Stock                 |       |
|    | WM Execution                           |       |
|    | WM Packaging                           | *     |
|    | Segment Valuation Data                 | *     |
| _` | /iew selection only on request         |       |
|    | 🖌 Org. Levels Data 🗈 🕞 🕞 Default Setti | ing 🔀 |

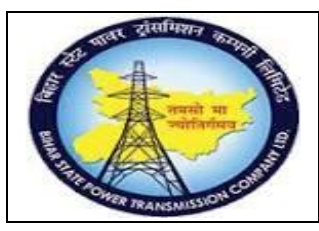

User Manual Process Name:Create Material Master Process Number: 01

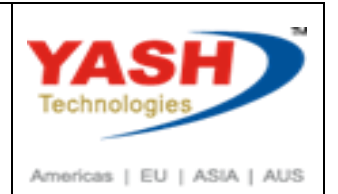

#### Enter Plant & storage Location

| E DE1(1)/110 Organizat                                         | ional Levels                                    |
|----------------------------------------------------------------|-------------------------------------------------|
| Organizational levels<br>Plant<br>Stor. Loc.<br>Valuation type | 1100   Trans Circle Patna     1000   C/S,Fatuha |
|                                                                | Org. levels/profiles only on request            |
|                                                                | Select View(s) 🔚 Default Setting 💥              |

#### & Press Enter.

|                              | 💌 💫 🌄   📃 » 💌         | i 🗄 🖞 👘 🎝 🎝 🎝 💭 🗖                     | 🕜 💻                       |
|------------------------------|-----------------------|---------------------------------------|---------------------------|
| 🖲 🔟 Display Ma               | terial 10000008       | 1 (Cables)                            |                           |
| 🕆 📫 Additional Data 🛛 🔓      | rg. Levels            |                                       |                           |
| Basic data 1 Basic da        | ta 2 🛛 🛜 Purchasing 🖉 | Intl Trade: Import 🛛 🛜 Purchase order | text Plant data / stor. 1 |
| 1000000 Interial             | 081                   | 10                                    |                           |
| Descr. Power cable           | 4C                    |                                       |                           |
|                              |                       |                                       |                           |
| General Data                 |                       |                                       |                           |
| Base Unit of Measure         | KM km                 | Material Group CAB-PO                 | OWER                      |
| Old material number          |                       | Ext. Matl Group                       |                           |
| Division                     |                       | Lab/Office                            |                           |
| Product allocation           |                       |                                       |                           |
| X-Plant Matl Status          |                       | Valid from                            |                           |
| Assign effect. vals          |                       | GenItemCatGroup                       |                           |
| Material authorization group |                       |                                       |                           |
| Authorization Group          |                       |                                       |                           |
| Dimensions/EANs              |                       |                                       |                           |
| Gross weight                 | 0.000                 | Weight unit                           |                           |
| Net weight                   | 0.000                 |                                       |                           |
| Volume                       | 0.000                 | Volume unit                           |                           |
| Size/dimensions              |                       |                                       |                           |
| FANILIPC                     |                       | EAN category                          |                           |

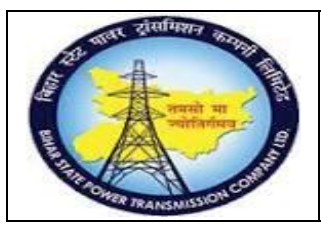

User Manual Process Name:Create Material Master Process Number: 01

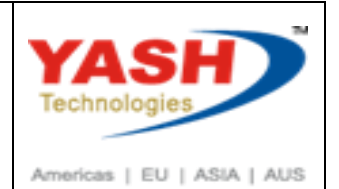

5. Material master Deletion Flag

### Go to MM06

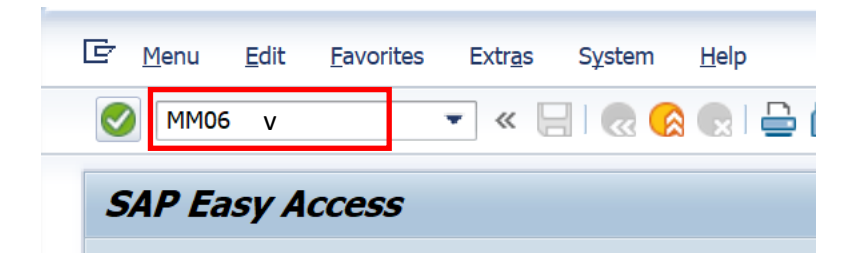

### Enter Material, Plant & storage Location

| ☞ <u>M</u> aterial <u>E</u> dit | : <u>G</u> oto Extr <u>a</u> s En <u>v</u> ironment Sұstem <u>H</u> elp |
|---------------------------------|-------------------------------------------------------------------------|
| <b>Ø</b>                        | 💌 « 🖯 I 😪 😪 🚔 🛗 👘 🔹 🏝 🖨 💭 💭 🔽 I 😵 🖳                                     |
| Flag Materi                     | ial for Deletion: Initial Screen                                        |
|                                 |                                                                         |
|                                 |                                                                         |
| Material                        | 1000000081                                                              |
| Plant                           | 1100                                                                    |
| Stor. Loc.                      |                                                                         |
| Valuation Type                  |                                                                         |
| Sales Org.                      |                                                                         |
| Distr. Channel                  |                                                                         |
| Warehouse No.                   |                                                                         |
| Storage Type                    |                                                                         |
| Change Number                   |                                                                         |

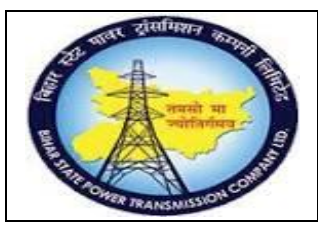

User Manual Process Name:Create Material Master Process Number: 01

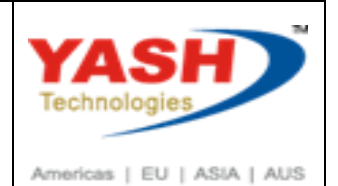

### Click on Check box & Save

| -<br>Material Edit Goto    | ) Extras Environment System He | In                                       |
|----------------------------|--------------------------------|------------------------------------------|
|                            |                                | ) (1 (1 (1 (1 (1 (1 (1 (1 (1 (1 (1 (1 (1 |
|                            |                                |                                          |
| Flag Material for          | Deletion: Data Screen          |                                          |
| 📑 රිල Material 🛛 රිල Chang | jes                            |                                          |
| ✓ Material                 | 100000081                      | Power cable 4C                           |
| Plant                      | a Datua                        |                                          |
| Storage location           | a Patha                        |                                          |
|                            | atuba                          |                                          |
|                            |                                |                                          |
| Valuation Type             |                                |                                          |
|                            |                                |                                          |
|                            |                                |                                          |
|                            |                                |                                          |
| Sales organization/distrib | oution channel                 |                                          |
|                            | /                              |                                          |
|                            |                                |                                          |
| Warehouse Number           |                                |                                          |
|                            |                                |                                          |
| Storage Type               |                                |                                          |
|                            |                                |                                          |
|                            |                                |                                          |
|                            |                                |                                          |

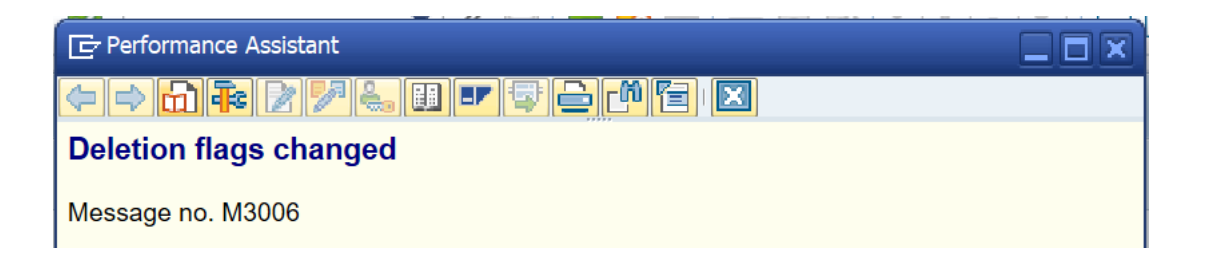

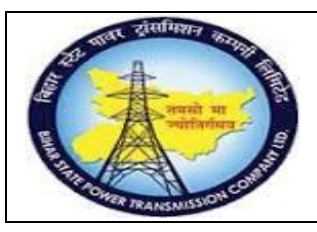

User Manual Process Name:Create Material Master Process Number: 01

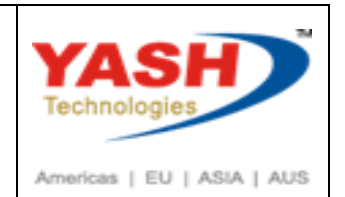

6. Material Master Report.

| ( | Go to           | D MM6        | 50           |                   |   |                |        |              |   |    |
|---|-----------------|--------------|--------------|-------------------|---|----------------|--------|--------------|---|----|
|   | ¢               | <u>M</u> enu | <u>E</u> dit | <u>F</u> avorites | E | xtr <u>a</u> s | System | <u>H</u> elp |   |    |
|   | V               | MM60         | )            | V                 | • | « [            |        |              | ሰ | í۵ |
|   | SAP Easy Access |              |              |                   |   |                |        |              |   |    |

Enter Plant & Material Type or material or Material Group.

| Materials List          |          |    |  |
|-------------------------|----------|----|--|
| G 🔁                     |          |    |  |
| Database Selections     |          |    |  |
| Material                |          | to |  |
| Plant                   | 1100     | to |  |
| Material type           | ZCAB     | to |  |
| Material group          | <u>्</u> | to |  |
| Created by              |          | to |  |
| Valuated materials only |          |    |  |

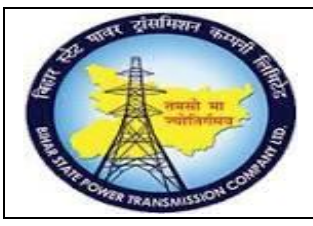

### User Manual Process Name:Create Material Master Process Number: 01

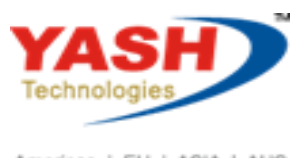

Americas | EU | ASIA | AUS

| ē į  | ist <u>E</u> o | dit <u>G</u> | ioto Vie  | ews      | <u>S</u> ettings | Sy        | stem     | <u>H</u> elp |             |      |            |        |     |     |        |      |       |              |      |   |            |
|------|----------------|--------------|-----------|----------|------------------|-----------|----------|--------------|-------------|------|------------|--------|-----|-----|--------|------|-------|--------------|------|---|------------|
|      |                |              |           | • «      |                  |           |          |              |             | ነተጉ  | ດສາເ       |        | 11  | 0   |        |      |       |              |      |   |            |
| -    | L              |              |           |          |                  |           |          | -            |             |      |            |        |     | -   | -ш-    |      |       |              |      |   |            |
| Ma   | ateria         | le Lie       | ct        |          |                  |           |          |              |             |      |            |        |     |     |        |      |       |              |      |   |            |
| 1-10 | ner ia         |              |           |          |                  |           |          |              |             |      |            |        |     |     |        |      |       |              |      |   |            |
|      | ê 7            | 78   2       | 2   👘   2 | 🖻 🛷      | 🚯 🔽              | <b>Pa</b> | 🖽 🖽 I    | - Ha         | i           |      |            |        |     |     |        |      |       |              |      |   |            |
|      |                |              |           |          |                  |           |          |              |             |      |            |        |     |     |        |      |       |              |      |   |            |
| Mate | rial           | Plant        | Val. Type | Materia  | l descript       | ion       |          |              | Last Change | МТур | Material G | roup B | UnF | PGr | АВС Ту | ValC | l Pr. | Price        | Crcy | 1 | Created by |
| 1000 | 000006         | 1100         |           | Power of | able 2C          | x 6 So    | q MM -   |              | 02.03.2019  | ZCAB | CAB-POW    | ER K   | М   |     | ND     | 3060 | ) V   | 11,613.86    | INR  | 1 | YASH_MM2   |
| 1000 | 800000         | 1100         |           | Power of | cable 2C         | x 6 So    | 7        |              | 25.02.2019  | ZCAB | CAB-POW    | ER K   | М   |     |        | 3060 | V     | 640.00       | INR  | 1 | YASH_MM1   |
| 1000 | 000011         | 1100         |           | power of | cable 4C         | x 6 sc    | ן mm (Dl | NU)          | 30.01.2019  | ZCAB | CAB-POW    | ER K   | М   |     |        | 3060 | V     | 0.00         | INR  | 1 | YASH_MM2   |
| 1000 | 000015         | 1100         |           | Control  | Cable            |           |          |              | 08.01.2019  | ZCAB | CAB-CON    | г к    | М   |     |        | 3060 | V     | 0.00         | INR  | 1 | YASH_MM2   |
| 1000 | 000018         | 1100         |           | power of | able 8C          | x 4C      |          |              | 04.03.2019  | ZCAB | CAB-POW    | ER K   | М   |     |        | 3060 | V     | 1,280.00     | INR  | 1 | YASH_MM2   |
| 1000 | 000019         | 1100         |           | power of | able 8C          |           |          |              | 04.01.2019  | ZCAB | CAB-POW    | ER K   | М   |     |        | 3060 | V     | 105.00       | INR  | 1 | YASH_MM2   |
| 1000 | 000020         | 1100         |           | power of | cable 4C         |           |          |              | 08.01.2019  | ZCAB | CAB-POW    | ER K   | М   |     |        | 3060 | V     | 1,000.00     | INR  | 1 | YASH_MM2   |
| 1000 | 000022         | 1100         |           | Power (  | Cable 4C         |           |          |              | 10.01.2019  | ZCAB | CAB-POW    | ER K   | М   |     |        | 3060 | ) V   | 100.00       | INR  | 1 | YASH_MM2   |
| 1000 | 000023         | 1100         |           | Power of | able 2C          | x 6 So    | q MM (Ba | atch)        | 18.01.2019  | ZCAB | CAB-POW    | ER K   | М   |     | VB     | 3060 | V (   | 1,000.00     | INR  | 1 | YASH_MM1   |
| 1000 | 000024         | 1100         |           | control  | cable            |           |          |              | 21.01.2019  | ZCAB | CAB-CON    | г к    | MF  | P01 | ND     | 3060 | ) V   | 61,801.01    | INR  | 1 | YASH_MM2   |
| 1000 | 000026         | 1100         |           | power of | able 2C          |           |          |              | 01.02.2019  | ZCAB | CAB-POW    | ER K   | M   |     |        | 3060 | V     | 1,000.00     | INR  | 1 | YASH_MM2   |
| 1000 | 000038         | 1100         |           | MRP-po   | ower cabl        | e 2C      |          |              | 01.02.2019  | ZCAB | CAB-POW    | ER K   | M   |     | VB     | 3060 | V     | 1,000.00     | INR  | 1 | YASH_MM2   |
| 1000 | 000039         | 1100         |           | MRP-pc   | ower cabl        | e 4C      |          |              | 18.01.2019  | ZCAB | CAB-POW    | ER K   | M   |     | VB     | 3060 | V     | 1,000.00     | INR  | 1 | YASH_MM2   |
| 1000 | 000040         | 1100         |           | MRP-po   | ower cabl        | e 4C      |          |              |             | ZCAB | CAB-POW    | ER K   | M   |     | VB     | 3060 | ) V   | 1,000.00     | INR  | 1 | YASH_MM2   |
| 1000 | 000041         | 1100         |           | power of | cable 2C         | - Test    |          |              | 06.02.2019  | ZCAB | CAB-POW    | ER K   | M   |     | VB     | 3060 | ) V   | 80,084.69    | INR  | 1 | YASH_MM2   |
| 1000 | 000043         | 1100         |           | power of | cable 2C         | - Lsm     | W        | -            |             | ZCAB | CAB-POW    | ER K   | M   |     | ND     | 3060 | V     | 6,247,221.76 | INR  | 1 | YASH_MM2   |
| 1000 | 000044         | 1100         |           | BDC-PC   | wer cabi         | e 600     | re LSMW  | 2            | 26.02.2019  | ZCAB | CAB-POW    | ER K   | M   |     | ND     | 3060 |       | 0.00         | INR  | 1 |            |
| 1000 | 000045         | 1100         |           | Power of | able 6co         | re LSI    | MVV      |              | 23.02.2019  | ZCAB | CAB-POW    |        | M   |     | ND     | 3060 |       | 0.01         | INR  | 1 |            |
| 1000 | 000047         | 1100         |           | Test to  | r Profit C       | enter     |          |              | 02.02.2019  | ZCAB | CON-CLO    |        | 0   |     | ND     | 3060 |       | 100.00       | INR  | 1 |            |
| 1000 | 000051         | 1100         |           | QMI-PON  | wer cable        | 20        |          |              | 00.00.0040  | ZCAB | CAB-POW    |        | M   |     | ND     | 3060 |       | 0.01         | INK  | 1 |            |
| 1000 | 000054         | 1100         |           | QMI-PON  | wer cable        | 20        |          |              | 06.02.2019  | ZCAB | CAB-POW    |        |     |     |        | 3060 |       | 1,120.00     | INK  | 1 |            |
| 1000 | 000058         | 1100         |           | QM Pol   | wer cable        | 20        |          |              | 07 02 2010  | ZCAB | CAB-POW    |        | M   |     |        | 3060 |       | 640.00       | INR  | 1 |            |
| 1000 | 000059         | 1100         |           | QITI-POI |                  | - 2C      | MM       |              | 09.02.2019  | ZCAB | CAB-POW    |        | M   |     | VP     | 3060 |       | 040.00       | TNR  | 1 |            |
| 1000 | 000063         | 1100         |           | Power    | able 600         |           | MM       |              | 00.02.2019  | ZCAB | CAB-POW    |        | M   |     |        | 3060 |       | 0.01         | TND  | - |            |
| 1000 | 000067         | 1100         |           | OM-Por   | ver cable        | 20        |          |              | 00.02.2019  | ZCAB | CAB-POW    |        | M   |     | ND     | 3060 |       | 0.01         | TNR  | 1 |            |
| 1000 | 000007         | 1100         |           | 211-1-01 |                  | 20        |          |              |             | ZCAD | CAD DOW    |        | 2   |     |        | 2000 |       | 0.01         | TAID | 1 |            |